#### Contents

| 1. | . Returns Management Screen                 | . 1 |
|----|---------------------------------------------|-----|
| 2. | . Requesting a Return                       | . 3 |
|    | 2.1 Selecting the invoice                   | . 3 |
|    | 2.2 Selecting products for return           | . 4 |
|    | 2.3 Selecting return reason code            | . 5 |
|    | 2.4 Review and adding reseller reference    | . 7 |
|    | 2.5 Requesting an Exception/Out of Time RMA | 10  |
| 3. | . View an Existing Return                   | 12  |
|    | _3.1 Searching for submitted RMA            | 12  |
|    | 3.2 RMA status                              | 14  |

## 1. Returns Management Screen

1.1 Log in to IM-Online using your reseller Username and Password.

| Please f | fill out the fields below in order to access your account. |
|----------|------------------------------------------------------------|
| Username |                                                            |
|          |                                                            |
| Password |                                                            |
|          |                                                            |
|          | 1                                                          |
|          | Log In                                                     |
|          |                                                            |

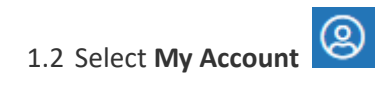

1.3 Select Returns Management.

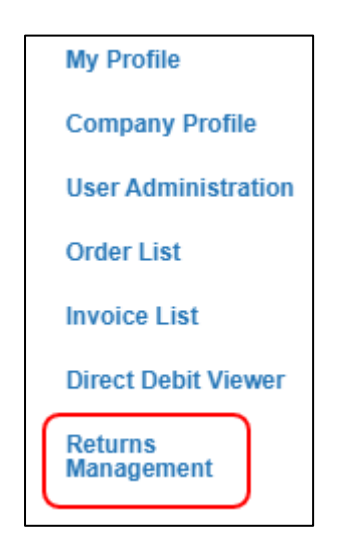

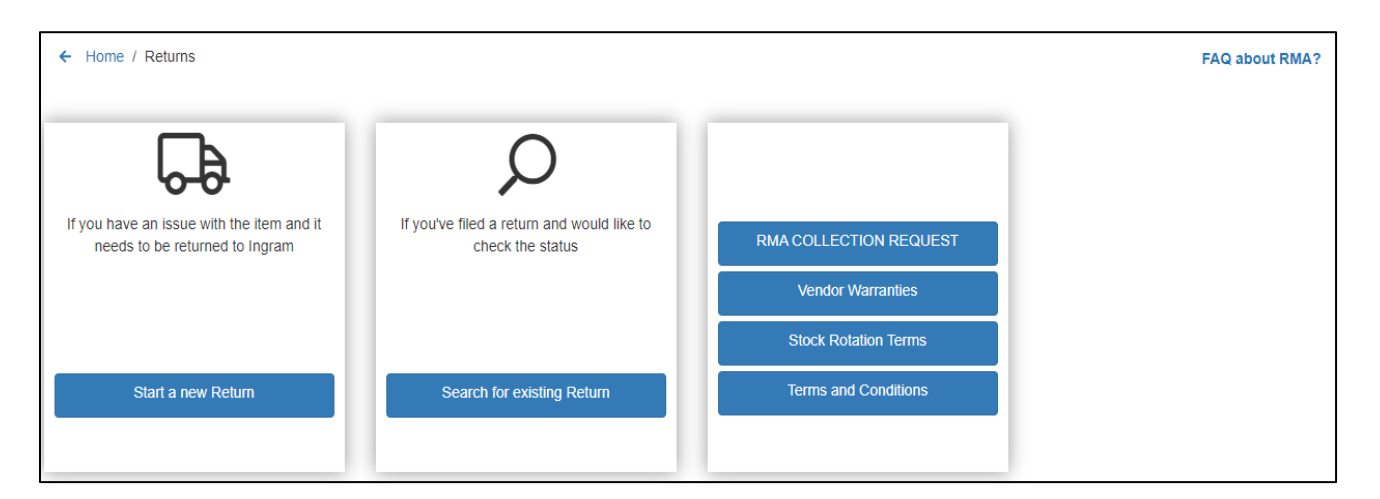

From the Returns Management screen, you can access the following:

- i. Start a new return
- ii. Search for existing returns
- iii. RMA collection Request (once RMA is issued)
- iv. View vendor warranties
- v. View Stock Rotation Terms
- vi. View IM Terms and conditions
- vii. Refer to ERMA Frequently Asked Questions

#### 2. Requesting a Return

#### 2.1 Selecting the invoice

i. Select Start a new Return from the Returns Management Screen.

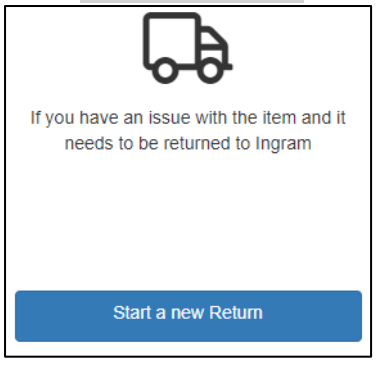

ii. Select the invoice range to be viewed in this screen by selecting from the drop-down menu – click APPLY.

| Latest 10 invoices | ~ | APPLY |
|--------------------|---|-------|
| Latest 10 invoices |   |       |
| Last 30 days       |   |       |
| Last 3 months      |   |       |
| Last 1 Year        |   |       |
| Custom Date        |   |       |

- iii. To find the specific invoice, select the search option from the Search drop down menu:
  - input the search value
  - click SEARCH

| Customer PO | eg:- test | SEARCH |
|-------------|-----------|--------|
| Customer PO |           |        |
| Order #     |           |        |
| SKU         | -         |        |
| VPN         |           |        |
| UPC         |           |        |
| Serial #    |           |        |

Select the Items per page to view using the selections at the bottom of the page.

|  | Showing 1 - 10 of 12,845 results | Items per page: 10 🗸 | A Page 1 out of 1285 > >> |
|--|----------------------------------|----------------------|---------------------------|
|--|----------------------------------|----------------------|---------------------------|

iv. From the displayed list open the relevant invoice and select items for return request by clicking on the open arrow.

| Item Descriptio | n                      |                   |                  | Price    | Quantity Ordered | Quantity<br>Shipped |  |
|-----------------|------------------------|-------------------|------------------|----------|------------------|---------------------|--|
| $\overline{}$   | Invoice #: 24-88110-11 | Date: 19/02/2021  | PO Number: SHARO | N TEST 5 |                  |                     |  |
| ~               | Invoice #: 24-88109-11 | Delle: 19/02/2021 | PO Number: SHARO | N TEST 4 |                  |                     |  |
| ~               | Invoice #: 24-88105-11 | Date: 19/02/2021  | PO Number: SHARO | N TEST 3 |                  |                     |  |
| ~               | Invoice #: 24-88104-11 | Date: 19/02/2021  | PO Number: SHARO | N TEST 2 |                  |                     |  |
| ~               | Invoice #: 24-88103-11 | Date: 19/02/2021  | PO Number: SHARO | N TEST.1 |                  |                     |  |

#### 2.2 Selecting products for return

i. Select the relevant item for return in the opened line by clicking **RETURN** 

| ^                        | Invoice #: 24-88109-11 Date: 19/02/2021                                               | PO Number: SHA  | RON TEST 4  |   |   |        |
|--------------------------|---------------------------------------------------------------------------------------|-----------------|-------------|---|---|--------|
| Image<br>Coming<br>Soon  | SM BLUE RJ45 UTP CAT 6 STRANDEDCABLE<br>24AWG LSOH<br>SKU: 3A01112   VPN: 31-00508    | LUSH MOULDED    | \$ 2.41 USD | 2 | 2 | Return |
| Image<br>Coming<br>Soon  | 0.5M US82 A TO B CABLE - M/M CABL.<br>SKU: V931739   VPN: US82HAB50CM                 |                 | \$ 1.36 USD | 2 | 2 | Return |
| Image<br>Coming<br>Soon  | 5M PURPLE RJ45 UTP CAT 6 ACCSSTRAND<br>SKU: 3A01253   VPN: 31-0050P                   | D FLUSH MOULDED | \$ 2.41 USD | 2 | 2 | Return |
| Image<br>Converg<br>Soon | 1M C7 LAPTOP POWER CORD - UK CABLPLI<br>POWER CORD<br>SKU: V933258   VPN: PXTNB2SUK1M | JG TO IEC320 C7 | \$ 2.84 USD | 2 | 2 | Return |

## ii. Click Return button for each product requiring RMA and this will then be added to the return Cart.

|                          |                                                              |                                |                  |             |                  |                     | Proceed to Return Detail 💦 |
|--------------------------|--------------------------------------------------------------|--------------------------------|------------------|-------------|------------------|---------------------|----------------------------|
| Item Descriptio          | n                                                            |                                |                  | Price       | Quantity Ordered | Quantity<br>Shipped |                            |
| ~                        | Invoice #: 24-88110-11                                       | Date: 19/02/2021               | PO Number: SHARO | ON TEST 5   |                  |                     |                            |
| ^                        | Invoice #: 24-88109-11                                       | Date: 19/02/2021               | PO Number: SHAR  | ON TEST 4   |                  |                     |                            |
| Image<br>Corring<br>Soon | SM BLUE RJ45 UTP CAT<br>24AWG LS0H<br>SKU: 3A01112   VPN: 31 | 6 STRANDEDCABLFLU              | SH MOULDED       | \$ 2.41 USD | 2                | 2                   | Return                     |
| image<br>Coming<br>Soon  | 0.5M USB2 A TO B CABL<br>SKU: V931739   VPN: US              | E - MM CABL.<br>SB2HAB50CM     |                  | \$ 1.36 USD | 2                | 2                   | Return Added               |
| Image<br>Corong<br>Soon  | SM PURPLE RJ45 UTP C<br>SKU: SA01253   VPN: 31               | CAT 6 ACCSSTRANDED 1<br>-0050P | FLUSH MOULDED    | \$ 2.41 USD | 2                | 2                   | Return Added               |

 PLEASE NOTE: Each line item added changes the total in the cart showing in the Proceed to Return Detail button.

Proceed to Return Detail 📌

iii. Click **Proceed to Return Detail** to open the screen to enter return details.

#### 2.3 Selecting return reason code

| nter Return Details                                                                                                    |                   |                |                  |                       |                    |
|----------------------------------------------------------------------------------------------------|-------------------|----------------|------------------|-----------------------|--------------------|
|                                                                                                    | Add More Ite      | ems            |                  | Review                | Delete             |
| Item Description                                                                                                    | Price             | Qty<br>Ordered | Order<br>Shipped | Quantity<br>To Return | Reason for Return  |
| Invoice #: 24-88109-11 Date: 19/02/2021 PO Number:                                                                                                    | SHARON TEST 4     |                |                  |                       | <u>^</u> ^         |
| Image<br>Coming<br>Soon         5M BLUE RJ45 UTP CAT 6 STRANDEDCABLFLUSH<br>MOULDED 24AWG LSOH<br>SKU:3A01112  UPC:   VPN: 31-0050B                                                                                                    | \$ 2.41 USD       | 2              | 2                |                       | SELECT REASON CODE |
| Coming     Soon     Soon | \$ 1.36 USD       | 2              | 2                |                       | SELECT REASON CODE |
| MOULDED<br>Soon<br>Soon<br>Soon<br>Soon<br>Soon<br>Soon<br>Soon<br>Soo                                                                                                    | SH<br>\$ 2.41 USD | 2              | 2                |                       | SELECT REASON CODE |
|                                                                                                    |                   |                |                  |                       | Review             |

- Enter the quantity to be returned for each line selected.
   When you enter the quantity, the SELECT REASON CODE drop-down menu becomes active.
- ii. Click on SELECT REASON CODE to open drop down menu for selection
- iii. Click on the drop down menu for a list of all Reason codes available to request return for this item.

| Enter Return Details                                                                                                    |               |                |             | Return Item                                                                                                    | × |
|----------------------------------------------------------------------------------------------------|---------------|----------------|-------------|----------------------------------------------------------------------------------------------------|---|
|                                                                                                    | Add More It   | ems            |             | HP Officejet 6950 Wireless Inkjet Multifunction Printer - Colour -<br>Copier/Fax/Printer/Scanner - 29 ppm Mono/24 ppm Color Print - 4800                                                                                                    |   |
| Item Description                                                                                                    | Price         | Qty<br>Ordered | Ord<br>Shit | x 1200 dpi Print - Automatic Duplex Print - Upto 15000 Pages Monthly<br>- 225 sheets Input - Colour Scanner - 1200 dpi Optical Scan - Colour<br>Fax - Wireless LAN - USB - For Plain Pager Print<br>SKU:2M3CS39  UPC: 0190781147954   VPN: P4C85A#BHC |   |
| Invoice #: 20-WVK6Y-11 Date: 04/05/2021 PO Number: T04671                                                                                                    | 2             |                |             | Reason for Return                                                                                                    |   |
| HP Officejet 6950 Wireless Inkjet Multifunction Printer - Colour -<br>Copier/Fax/Printer/Scanner - 29 ppm Mono/24 ppm Color Print -<br>4800 x 1200 dpi Print - Automatic Duplex Print - Upto 15000<br>Pages Monthly - 225 sheets Input - Colour Scanner - 1200 dpi Optical Scan -<br>Colour Fax - Wireless LAN - USB - For Plain Paper Print<br>SKU:2M3CS39] UPC: 0190781147954   VPN: P4C85A#BHC | £89.24<br>GBP | 1              |             | ~                                                                                                    |   |

| Return Ite                                                                                        | m                                                                                                    |
|---------------------------------------------------------------------------------------------------|----------------------------------------------------------------------------------------------------|
| 5M Blue RJ45 UTP<br>Cable 24AWG LS0F<br>SKU:3A01112  UPC                                          | CAT 6 Stranded Flush Moulded Snagless Network<br>H<br>C 5035624018679   <b>VPN:</b> 31-0050B                                                               |
| Reason for Return                                                                                 | í                                                                                                    |
|                                                                                                   | ~                                                                                                    |
| DEFECTIVE UNIT                                                                                    |                                                                                                    |
| DAMAGED IN TR                                                                                     | ANSIT CLAIM (DM)                                                                                                    |
| DUPLICATED OR                                                                                     | DER/LINE (DS) IM ERROR                                                                                                    |
| PRODUCT/COMF                                                                                      | ONENT INCOMPLETE (IN)                                                                                                    |
| OTOOK DOTATIO                                                                                     |                                                                                                    |
| STOCK ROTATIO                                                                                     | N (SB) - CLOSED BOX<br>)ER ERROR (SC) - CLOSED BOX                                                                                                    |
| STOCK ROTATIO<br>CUSTOMER ORE<br>IM WAREHOUSE                                                     | IN (SB) - CLOSED BOX<br>DER ERROR (SC) - CLOSED BOX<br>SHORT SHIPMENT (SS)                                                                                 |
| STOCK ROTATIO<br>CUSTOMER ORE<br>IM WAREHOUSE<br>IM SALES ERRO                                    | IN (SB) - CLOSED BOX<br>DER ERROR (SC) - CLOSED BOX<br>SHORT SHIPMENT (SS)<br>R (WS)                                                                       |
| STOCK ROTATIO<br>CUSTOMER ORE<br>IM WAREHOUSE<br>IM SALES ERROI<br>WAREHOUSE MI                   | IN (SB) - CLOSED BOX<br>DER ERROR (SC) - CLOSED BOX<br>SHORT SHIPMENT (SS)<br>R (WS)<br>SPICK (WW) - IM ERROR                                              |
| STOCK ROTATIO<br>CUSTOMER ORE<br>IM WAREHOUSE<br>IM SALES ERROI<br>WAREHOUSE MI<br>CARRIER LOST S | IN (SB) - CLOSED BOX<br>DER ERROR (SC) - CLOSED BOX<br>SHORT SHIPMENT (SS)<br>R (WS)<br>SPICK (WW) - IM ERROR<br>SHIPMENT (LS)<br>D (RE) - FAILED DELIVERY |

<u>PLEASE NOTE</u>: by hovering your cursor over the reason code in this list you will see additional details relating to that return reason code.

iv. Select the required Return Reason code from the drop-down menu.

PLEASE NOTE:

- Each reason code will open fields to be completed specifically for that return reason.
- Mandatory fields are indicated with an asterisk '\*' and if these fields are not populated you will not be able to save your return request for submitting later.
- Documents can be uploaded to support your return request.

| Drag and Drop file here |
|-------------------------|
| OR                      |
| Choose File             |

• Comments can be added to support your return request. These comments will be visible on your credit note.

| Comment : |    |
|-----------|----|
|           |    |
|           |    |
|           |    |
|           | l) |

• Replacement product can be requested at this point if required.

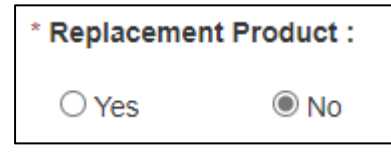

• Vendor authorization code can be entered if required for return.

| Vendor Authorization : |      |
|------------------------|------|
|                        |      |
|                        | <br> |

• Product condition can be selected from drop down menu.

| * Product Condition : |   |
|-----------------------|---|
|                       | ~ |
|                       |   |

- v. When all fields are completed press SAVE.
- vi. In Enter Returns Details screen press REVIEW when all lines are completed.

#### 2.4 Review and adding reseller reference

| Return Review Details                                                                                                    |                             | € Back                                                                         |
|----------------------------------------------------------------------------------------------------|-----------------------------|--------------------------------------------------------------------------------|
| Item Description                                                                                                    | Your Product Return Details | Quantity To Return Serial Number                                               |
| SM Blue RJ45 UTP CAT 6 Stranded Flush Moulded Snagless Network Cable<br>24AWG LS0H<br>SKU 3A61112   UPC .5035624018679   VPN :31-0060B<br>Invoice Number:24-88109-11   PO Number:SHARON TEST 4                                        | Replacement Product : Yes   | 2                                                                              |
| Return Reason : DEFECTIVE UNIT (DF) ORIG.PACKAGING                                                                                                    |                             | Reference Number                                                               |
| StarTech.com 0.5m USB 2.0 A to B Cable - MM - USB0.5m - 1 Pack - 1 x<br>Type A Male USB - 1 x Type B Male USB - Black<br>SKU .V331739   UPC :0065030845602   VPN .USB2HAB50CM<br>Involce Number:24-88109-11   PO Number:SHARON TEST 4 | Refund Requested            | 2                                                                              |
| Return Reason : STOCK ROTATION (SB) - CLOSED BOX                                                                                                    |                             | Reference Number                                                               |
|                                                                                                    |                             | I have read and accepted Ingram<br>Micro's Terms & Condition of Returns Submit |

- i. review the details entered are correct and finalise.
- ii. Enter your reference in Reference Number field if required.
  - Your reference will be displayed on your RMA request and credit note.
  - If you do not enter a reference in this field, your PO number for the relevant order will be displayed in this field for your RMA and credit note.
  - NOTE: if you are mixing multiple orders/PO and do not populate the reference this will automatically use the first PO number as the reference.

i. Review Terms & Conditions then tick the box to verify that you agree to Ts & Cs.

□ I have read and accepted Ingram Micro's Terms & Condition of Returns

ii. Press SUBMIT to complete your return request.

⊘ Your RMA request has been successfully submitted. Please see below for details

- iii. Your pending RMA Request is now displayed.
- iv. Your request will be reviewed by our Customer Service team and goods should not be returned until you have received RMA confirmation.

| Return Item(s)                                                                                                    |                                                   |                                               |
|----------------------------------------------------------------------------------------------------|---------------------------------------------------|-----------------------------------------------|
|                                                                                                    |                                                   | Start a new Return Search for existing Return |
| ⊘ Your RMA request has been successfully submitted. Please see below for detail                                                                                                    | illS                                              |                                               |
| Return Reason : DEFECTIVE UNIT (DF) ORIG.PACKAGING<br>Submitted: 02/05/2021 Reference Number: SHARON                                                                                            | N TEST 4                                          |                                               |
| Item Description                                                                                                    | Your Product Return Details                       | Return Qty                                    |
| 5M Blue RJ45 UTP CAT 6 Stranded Flush Moulded Snagless Network Cable<br>24AWG LS0H<br>SKU :3A01112   UPC :5035624018679   VPN :31-0050B<br>Invoice Number:24-88109-11   PC Number:SHARON TEST 4 | Replacement Product : Yes<br>End user sale date : | 2                                             |
| Return Reason : STOCK ROTATION (SB) - CLOSED BOX<br>Submitted: 02/05/2021 Reference Number: SHARON                                                                                              | N TEST 4                                          |                                               |
| Item Description                                                                                                    | Your Product Return Details                       | Return Qty                                    |
| StarTech.com 0.5m USB 2.0 A to B Cable - M/M - USB0.5m - 1 Pack - 1 x Type<br>A Male USB - 1 x Type B Male USB - Black                                                                          |                                                   |                                               |
| SKU :V931739   UPC :0065030845502   VPN :USB2HAB50CM<br>Invoice Number:24-88109-11   PO Number:SHARON TEST 4                                                                                    | Refund Requested                                  | 2                                             |

v. An email will be sent to the email address linked to your Username confirming the RMA request has been submitted.

# 

Thank you for logging your claim with Ingram Micro. Your ERMA claim is currently pending & under review.

|                                                                                                    | Re            | quest Da | te: 02/05/2021 |  |
|----------------------------------------------------------------------------------------------------|---------------|----------|----------------|--|
|                                                                                                    | Reference Num | ber: SHA | RON TEST 4     |  |
| Item Description                                                                                                    |               | Qty      | Return Qty     |  |
| 5M Blue RJ45 UTP CAT 6 Stranded Flush Moulded Snagless Network Cable 24AWC<br>SKU 3A01112   UPC 5035624018679   VPN 31-0050B  <br>Invoice Number 248810911   PO Number SHARON TEST 4                                                                                     | S LSOH        | 2        | 2              |  |
| Replacement Product : Yes<br>Return Reason : DEFECTIVE UNIT (DF) ORIG.PACKAGING<br>Product Condition : INTERMITTENT RESPONSE                                                                                                    |               |          |                |  |
|                                                                                                    | Reference Num | ber: SHA | RON TEST 4     |  |
| Item Description                                                                                                    |               | Qty      | Return<br>Qty  |  |
| StarTech.com 0.5m USB 2.0 A to B Cable - M/M - USB0.5m - 1 Pack - 1 x Type A Ma<br>Type B Male USB - Black<br>SKU V931739   UPC 0065030845502   VPN USB2HAB50CM  <br>Invoice Number 248810911   PO Number SHARON TEST 4                                                  | ale USB - 1 x | 2        | 2              |  |
| Replacement Product : No<br>Return Reason : STOCK ROTATION (SB) - CLOSED BOX<br>Product Condition : Closed Box                                                                                                    |               |          |                |  |
| We will endeavour to advise outcome of your claim within 2 working days. If you require an update on your claim or need to forward any supporting documents for your ERMA claim including Vendor approval's, photo's etc please contact <u>ssc-cs.uk@ingrammicro.com</u> |               |          |                |  |

vi. Press Search for existing return in the Return Items screen and your submitted RMAs will be displayed and shown as on HOLD.

| Returns 👻 🛚 🕯 | earch By RMA Number 🛛 👻 | Search By RMA Numi | SEARCH | OR From 🗮 To                       | APPLY  |
|---------------|-------------------------|--------------------|--------|------------------------------------|--------|
| RMA Number    | Reference Number        | Date               | Total  | Return Reason                      | Status |
|               | SHARON TEST 4           | 02/05/2021         |        | STOCK ROTATION (SB) - CLOSED BOX   | HOLD   |
|               | SHARON TEST 4           | 02/05/2021         |        | DEFECTIVE UNIT (DF) ORIG PACKAGING | HOLD   |

#### 2.5 Requesting an Exception/Out of Time RMA

- i. When the reason code is selected, if the return is not within Ts and Cs a message will be displayed to advise:
  - RMA rejected as outside of time frame; this return cannot be submitted.

This request cannot be processed for the following reason
 RMA Rejected as outside of timeframe

• Where the dispute is an Ingram Micro sales error or stock balance request an Exception request can be submitted.

This request cannot be processed for the following reason
 RMA Rejected as outside of timeframe
 Request An Exception

- There is no option to log an exception for outside of timeframe carrier issues.
- ii. If the system prompts you for an exception, click the exception hyperlink and complete the required fields.

PLEASE NOTE: add any additional information in the comments field and attach any documentation to support your return request.

iii.

| rtoganou  | , indus                              |
|-----------|--------------------------------------|
| Explanati | on Of Exception :                    |
|           |                                      |
| Product   | Condition :                          |
|           |                                      |
|           | <b>`</b>                             |
|           | nu cumpating decument to vous claim  |
| Jpioad a  | ny supporting document to your claim |
|           |                                      |
|           | Drag and Drop file here              |
|           | OR                                   |
|           | Choose File                          |
|           |                                      |
|           |                                      |
| Comment   | :                                    |
|           |                                      |
|           |                                      |
|           |                                      |
|           |                                      |
|           |                                      |

iv. When all the required fields are filled, click Save.

NOTE: this reverts to the Returns Review Details screen as per step 2.4 please follow instructions to Submit your exception request.

Press SUBMIT to complete your return request.
 this will then send an email to our Customer Response Team to review the exception request.

PLEASE NOTE – exception requests are at the discretion of the buyer and the RMA will not be visible in the ERMA tool.

Vi. An email will automatically be sent to the email address linked to your User ID to confirm the Exception RMA has been sent for review.
 PLEASE NOTE – if you have any questions or queries regarding your exception request please forward any emails to <u>customer.response@ingrammicro.co.uk</u> or respond to the confirmation email.

|                                                                                                    | ð                                                                                                    |                                                              |           |          |
|----------------------------------------------------------------------------------------------------|----------------------------------------------------------------------------------------------------|--------------------------------------------------------------|-----------|----------|
| Account Number: 24267173                                                                                                    | Attention: UK UAT TEST3                                                                                                    |                                                              |           |          |
| Your Reference Number: TEST<br>EXCEPTION 01                                                                                                    | Return Date: 02/05/2021 07:48:14                                                                                               | Email: <u>ukpackingslip@ingramm</u>                          | nicro.cor | <u>n</u> |
| Exception                                                                                                    |                                                                                                    |                                                              |           |          |
| Item Description                                                                                                    |                                                                                                    |                                                              | Qty       | Return   |
|                                                                                                    |                                                                                                    |                                                              |           | Qty      |
| StarTech.com 1m Laptop Power Cord<br>Cord - Replacement Laptop Power Co<br>AC / 2.50 A - Black - 1 Pcs<br>SKU V933258   UPC 0065030859080<br>Invoice Number 24-88109-11   PO Nu | 2 Slot for UK - BS-1363 to IEC320 C7 F<br>ord - For Notebook - BS 1363 / IEC 6032<br>  VPN PXTNB2SUK1M  <br>mber SHARON TEST 4 | Power Cable Lead - C7 Laptop<br>0 C7 - 0.75mm2 Gauge - 250 V | 2         | Qty<br>2 |

## 3. View an Existing Return

#### 3.1 Searching for submitted RMA

i. Select Search for existing return from the Returns Management screen

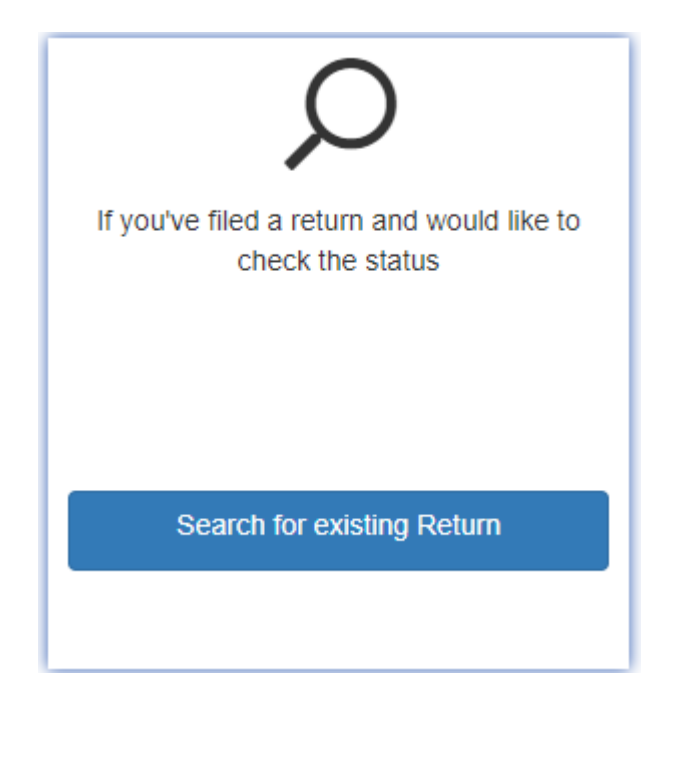

| Returns 💙  | Search By RMA Number | Search By RMA Numl | SEARCH   | OR From 🗮 To 🗮                             | APPLY  |
|------------|----------------------|--------------------|----------|--------------------------------------------|--------|
| RMA Number | Reference Number     | Date               | Total    | Return Reason                              | Status |
|            | SHARON TEST 4        | 02/05/2021         |          | STOCK ROTATION (SB) - CLOSED BOX           | HOLD   |
|            | SHARON TEST 4        | 02/05/2021         |          | DEFECTIVE UNIT (DF) ORIG.PACKAGING         | HOLD   |
| 249022611  | RS FEE TEST 02       | 29/04/2021         | \$ 5.79  | STOCK ROTATION (SB) - CLOSED BOX           | OPEN   |
| 249022511  | RS FEE TEST 01       | 29/04/2021         | \$ 11.56 | 6 CUSTOMER ORDER ERROR (SC) - CLOSED BOX O |        |
|            | MELTEST CURRENCY01   | 28/04/2021         |          | DEFECTIVE UNIT (DF) ORIG.PACKAGING         | HOLD   |
| 248994911  | MEL TEST 2004 1      | 20/04/2021         | \$ 69.56 | DEFECTIVE UNIT (DF) ORIG.PACKAGING         | OPEN   |
|            | BR24/TESTEMAILWRAP   | 15/04/2021         |          | DEFECTIVE UNIT (DF) ORIG.PACKAGING         | HOLD   |
| 248984011  | MELTEST 1504 1       | 15/04/2021         | \$ 2.41  | DEFECTIVE UNIT (DF) ORIG.PACKAGING         | OPEN   |
|            | TEST SHAZ 9          | 14/04/2021         |          | BOX OPEN RETURN (BO)                       | VOID   |
| 248980111  | TEST SHAZ 10         | 14/04/2021         | \$ 5.68  | CUSTOMER ORDER ERROR (SC) - CLOSED BOX     | OPEN   |

#### ii. **Returns** screen shows a list of submitted RMA requests.

#### iii. Use **Search** drop down menu to Select search by RMA number or Reference number.

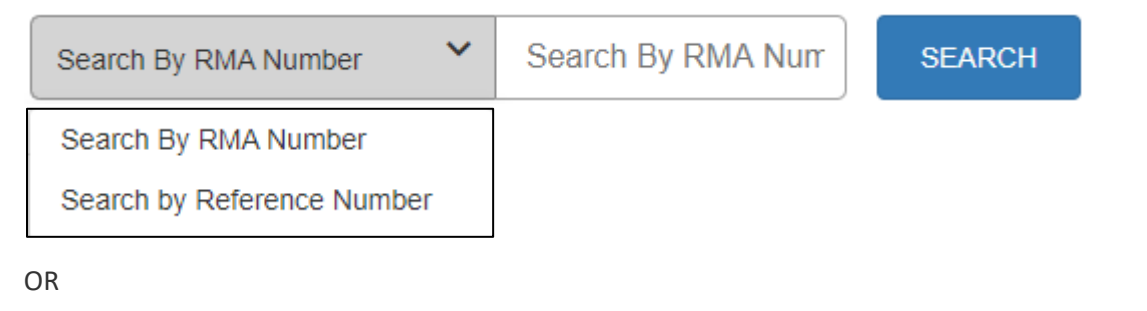

#### iv. Use Date Range to view submitted RMAs

| From | То |  | APPLY |
|------|----|--|-------|
|------|----|--|-------|

#### 3.2 RMA status

- i. Each RMA request displayed will show a status.
  - HOLD HOLD status means that this RMA has been submitted and is under review.
  - OPEN OPEN status means that this RMA has been approved and an RMA number will also be displayed.
  - INVOICED INVOICED status means that the returned items have been booked in against the RMA
  - CLOSED CLOSED status means that the RMA has been closed and a credit note has been issued.
  - VOID VOID status means that this RMA has been rejected, RMA number will not be issued.

PLEASE NOTE- When reviewing RMA/credit notes on the Returns screen any commercial credits raised on your account will also be visible, these can be recognised by the Return Reason being displayed will be a 2 character code.

- ii. RMA details can be reviewed by clicking on the RMA number if the status is OPEN or the Reference number if the status is HOLD or VOID.
- iii. Choose and click the RMA number to view details. The **Return Item(s)** screen contains information about the product, reason for RMA and status.

| Ø Your RMA Request SHARON TEST 4 is in HOLD status                                                                                                    |                             |            |  |  |
|----------------------------------------------------------------------------------------------------|-----------------------------|------------|--|--|
|                                                                                                    |                             |            |  |  |
| Item Description                                                                                                    | Your Product Return Details | Return Qty |  |  |
| 5M Blue RJ45 UTP CAT 6 Stranded Flush Moulded Snagless<br>Network Cable 24AWG LS0H<br>SKU : 3A01112   UPC : 5035624018679   VPN : 31-0050B<br>Invoice Number : 248810911   PO Number : HARON TEST 4 | Replacement Product : Yes   | 2          |  |  |
| Status: HOLD Reference Number: SHARON TEST<br>Return Reason: DEFECTIVE UNIT (DF) ORIG.PACKAGING                                                                                                    | 4 Submitted:02/05/2021      |            |  |  |

iv. When the goods have been returned and booked into the warehouse the RMA will be closed and the RMA number displayed in this screen will automatically be replaced with the credit note number the following day.